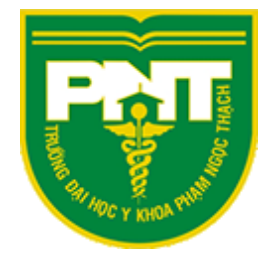

# HƯỚNG DẪN TỔ CHỨC HỌP ONLINE phòng công nghệ thông tin

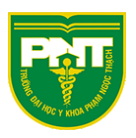

# Mục lục

| Tạo buổi họp tức thời                                  | 2  |
|--------------------------------------------------------|----|
| Tắt tiếng đồng loạt học viên (đối với nhóm là lớp học) | 6  |
| Tạo sự kiện họp qua lịch (lấy link để mời tham gia)    | 8  |
| Chọn người trình bày (phân quyền ghi âm)               | 15 |
| Quản lý chat khi họp                                   | 21 |
| Chuyển đổi giữa người dự và diễn giả                   | 24 |
| Chức năng giơ tay                                      |    |
| Tham gia họp bằng Link                                 |    |

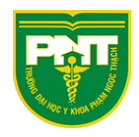

# Tạo buổi họp tức thời

Để tạo một buổi họp không thông qua lịch làm như hình dưới

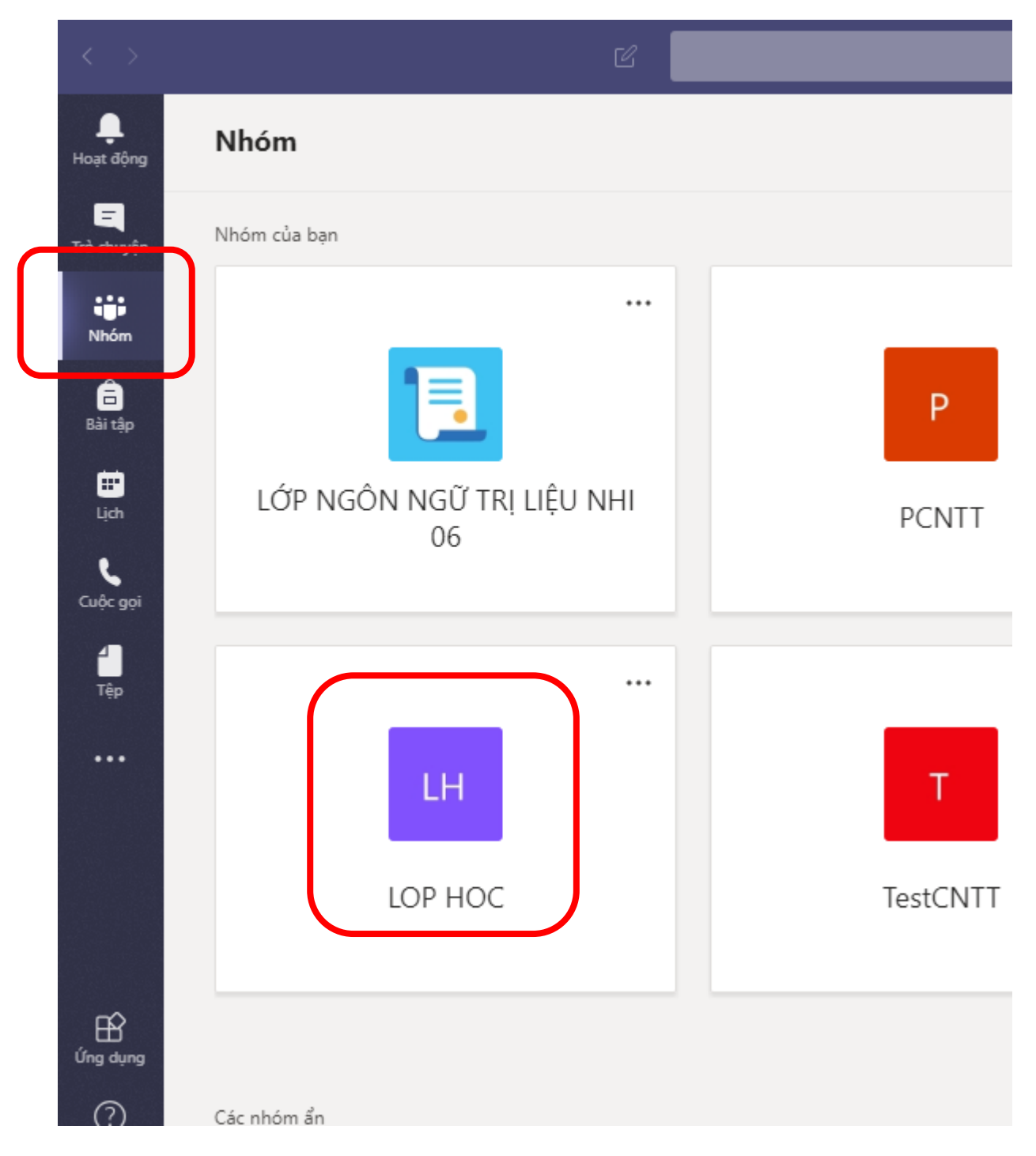

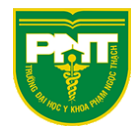

### Chọn kênh để họp

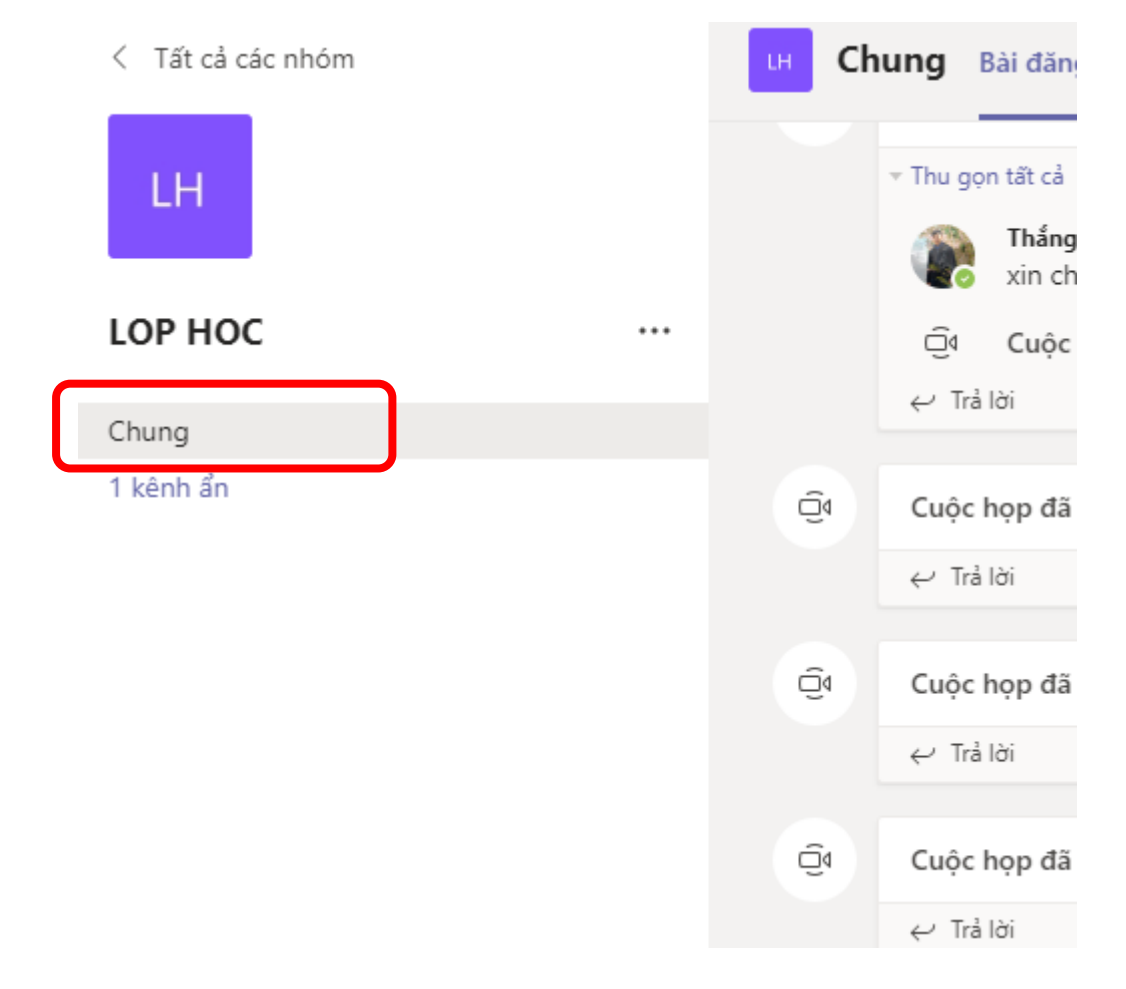

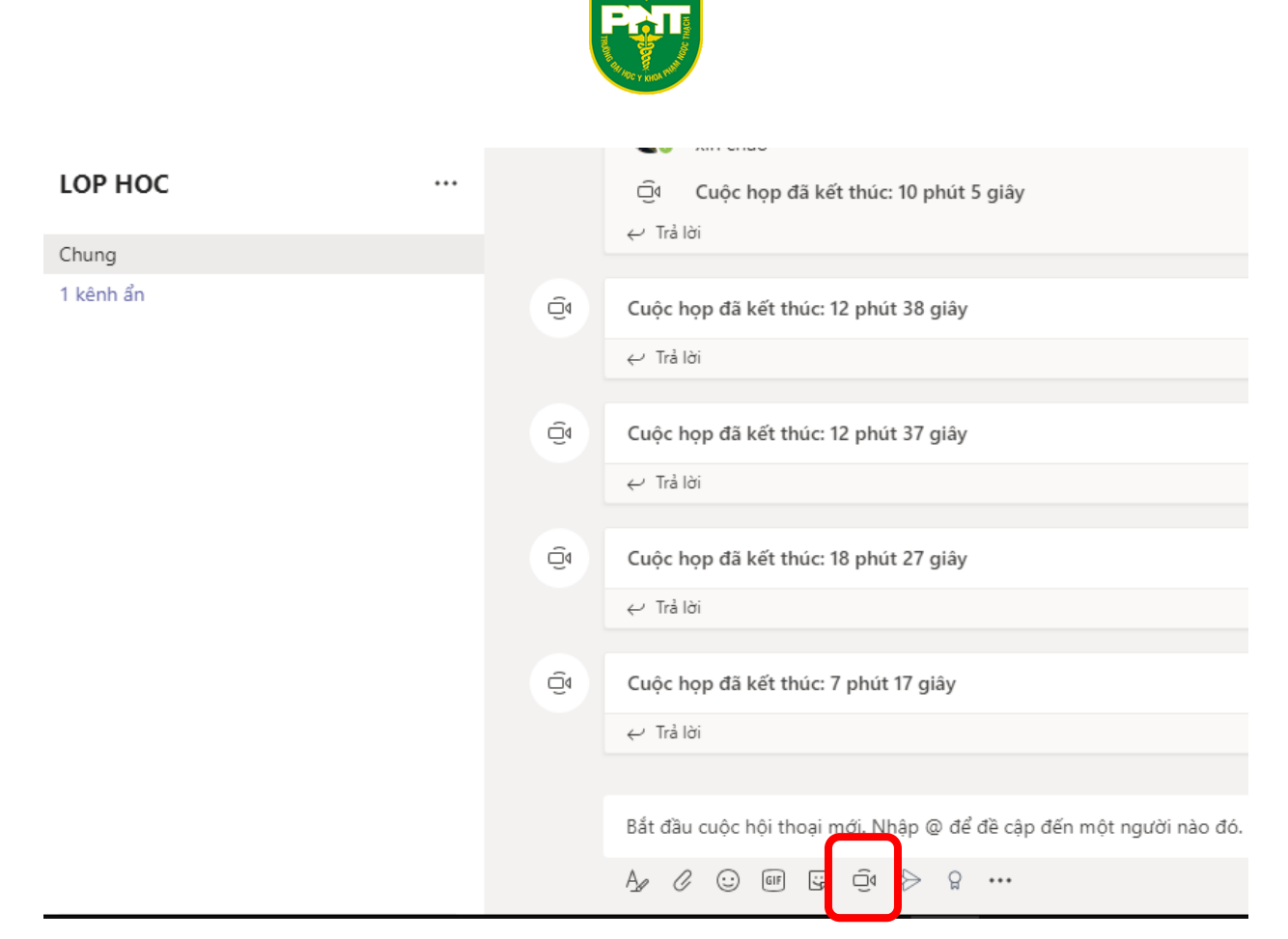

Điền thông tin buổi họp  $\rightarrow$  Nhấn "Họp ngay"

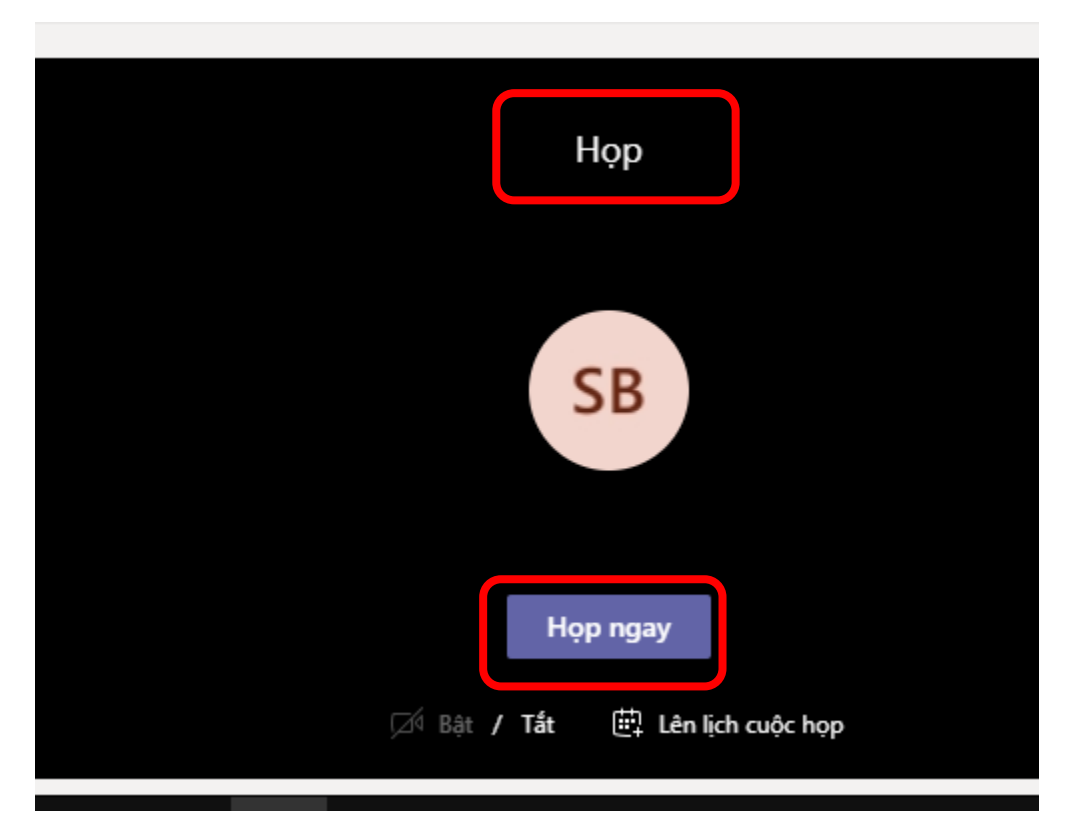

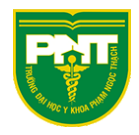

Thành viên trong nhóm sẽ thấy buổi họp để tham gia

|   | 15:34 | ин Chung Bài đăng Tệp                                                                         |
|---|-------|-----------------------------------------------------------------------------------------------|
| I | 15:33 | <ul> <li>Q4 Cuộc họp đã kết thúc: 18 phút 27 giây</li> <li>         ← Trả lời     </li> </ul> |
|   | 10:09 | Tin nhắn đọc gần                                                                              |
|   | 08/05 | <ul> <li>☐ Cuộc họp đã kết thúc: 7 phút 17 giây</li> <li>← Trả lời</li> </ul>                 |
|   | 08/05 | Нор                                                                                           |
|   | 08/05 | Tham gia                                                                                      |
|   | 07/05 | Họp đã bắt đầu Họp đã bắt đầu                                                                 |
|   | 07/05 |                                                                                               |
|   |       | Bắt đầu cuộc hội thoại mới. Nhập @ để đề cập đến một ngu                                      |
|   |       |                                                                                               |

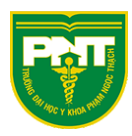

# Tắt tiếng đồng loạt học viên (đối với nhóm là lớp học)

#### Vào nhóm lớp học đã tạo

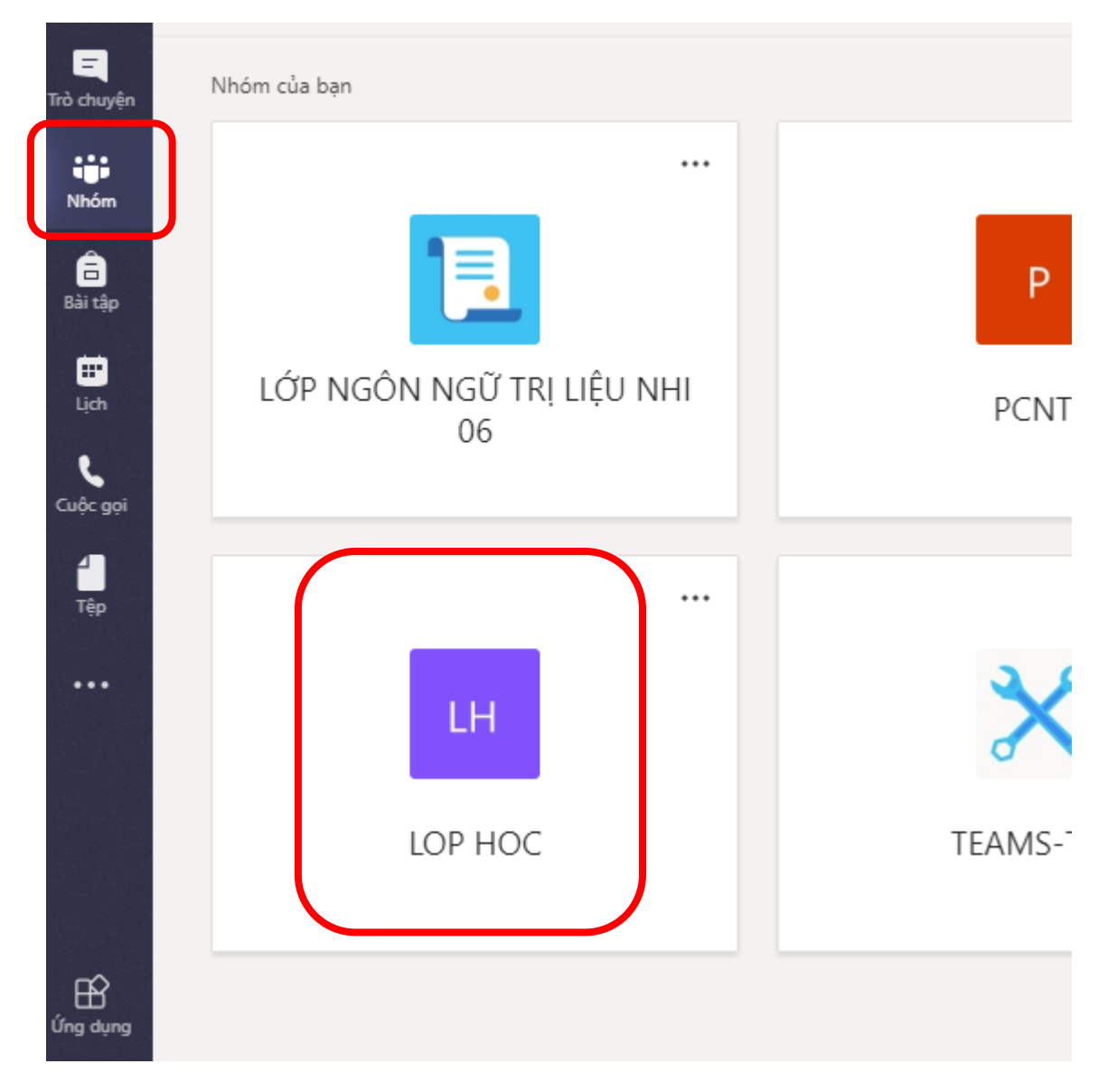

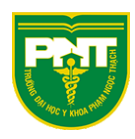

# Nhấn chọn tắt tiếng học viên để tắt tiếng tất cả học viên trong nhóm

| Cnu so nuu (2)                                |           |          |                                        |                  |
|-----------------------------------------------|-----------|----------|----------------------------------------|------------------|
| Tên                                           | Chức danh | Địa điểm | Thể (Ĵ)                                | Vai trò          |
| Sơn Bùi                                       |           |          |                                        | Chủ sở hữu 🗸     |
| Dương Trần Hoàng                              |           |          |                                        | Chủ sở hữu 🗸     |
| <ul> <li>Thành viên và khách (656)</li> </ul> |           | _        |                                        |                  |
| Tên                                           | Chức danh | Thẻ 🛈    | <ul> <li>Tắt tiếng học viên</li> </ul> | Vai trò          |
| Nguyễn Vũ Phươn                               |           |          |                                        | Thành viên 🗸 🗙   |
| MT Mai Quang Tiến                             |           |          |                                        | Thành viên 🗸 🗙 X |
| PA Phan Nam Anh                               |           |          |                                        | Thành viên 🗸 🗙 X |
| · ·                                           |           |          | _                                      |                  |

# Hoặc chọn tắt tiếng cụ thể một số học viên

|                               |   | mann vien 🗸  |
|-------------------------------|---|--------------|
| NĐ Nguyễn Văn Đức             |   | Thành viên 🗸 |
| HK Hồng Nguyễn Khá            | • | Thành viên 🗸 |
| HD Hoàng Nghĩa Trí            |   | Thành viên 🗸 |
| Lâm Thanh Xuân                |   | Thành viên 🗸 |
| LP <sub>O</sub> Lê Hoàng Phúc |   | Thành viên 🗸 |
| PN Phùna Thi Nhiều            | Γ | Thành viên 🗸 |
|                               |   |              |

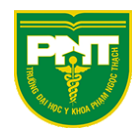

# Tạo sự kiện họp qua lịch (lấy link để mời tham gia)

Vào nhóm đã tạo

|                  |                                                                                                    | Ľ                                                                                  | Tìm kiếm hoặc gõ lệnh                                                                                                    |                                                                                                   |                                                                                                    | SB2 − □ >                                                                                                    |
|------------------|----------------------------------------------------------------------------------------------------|------------------------------------------------------------------------------------|----------------------------------------------------------------------------------------------------|---------------------------------------------------------------------------------------------------|----------------------------------------------------------------------------------------------------|----------------------------------------------------------------------------------------------------|
| L<br>Hoạt động   | Nhóm                                                                                                    |                                                                                    |                                                                                                    |                                                                                                   | 7 8                                                                                                    | ڈی <sup>+</sup> Tham gia hoặc tạo nhóm                                                                                                    |
| E<br>Iro cnuyện  | Nhóm của bạn                                                                                                |                                                                                    |                                                                                                    |                                                                                                   |                                                                                                    |                                                                                                    |
| Nhóm             |                                                                                                    | •••                                                                                |                                                                                                    |                                                                                                   |                                                                                                    |                                                                                                    |
| Bài tập          | LY                                                                                                    |                                                                                    | <b>1</b>                                                                                                    | Р                                                                                                 |                                                                                                    | LR                                                                                                    |
| Lịch<br>Cuốc gọi | Lớp Y                                                                                                    |                                                                                    | LỚP NGÔN NGỮ TRỊ LIỆU NHI<br>06                                                                                                    | PCNTT                                                                                             |                                                                                                    | Lớp RHM                                                                                                    |
| Têp              |                                                                                                    |                                                                                    |                                                                                                    |                                                                                                   |                                                                                                    |                                                                                                    |
|                  | All Chargen<br>Haast dignes<br>Die Chargen<br>Nieder<br>Bait Eige<br>Caulo-gool<br>Caulo-gool<br>Caulo-gool | Nhóm<br>Nhóm của ban<br>Nhóm của ban<br>Nhóm của ban<br>LÝ<br>LÝ<br>Lớp Y<br>Lớp Y | Klost dieg<br>Klost dieg<br>Klost dieg<br>Klost die<br>Klost die | Nhóm     Nhóm của ban     Nhóm của ban     LÝ   LÝ   Lớp Ngôn Ngữ TRị Liệu NHI   O6     No     No | Image: Constraint of the section of the section of the | Image: Constraint of the set of the set of t |

Vào bài đăng

|                                       |                   | C | Tìm kiếm hoặc gõ lệnh                                                                                                    |  |
|---------------------------------------|-------------------|---|----------------------------------------------------------------------------------------------------|--|
| الله<br>Hoạt động                     | < Tất cả các nhóm |   | Chung Bài đăng Tệp Class Notebook Bài tập Grades Ghi chú cuộc họp +                                                                              |  |
| E<br>Trà chuyến                       | LR.               |   | Ngày 06 tháng 04 năm 2020                                                                                                    |  |
| i i i i i i i i i i i i i i i i i i i |                   |   | SB Son Bùi 06/04 09:40<br>sfs                                                                                                    |  |
| Nhóm                                  | Lớp RHM           |   | bai 1.docx                                                                                                    |  |
| Bài tập                               | Chung             |   | ← Trả lời                                                                                                    |  |
| Lịch<br>Cuộc gọi                      | 1 kênh ẩn         |   | Ngày 14 tháng 04 năm 2020<br>C <sup>+</sup> Sơn Bùi đã thêm Huy Nguyen Hoang Minh vào nhóm.<br>Sơn Bùi đã loại bỏ Thắng Huỳnh Ngọc ra khỏi nhóm. |  |
| <b>1</b><br>Tệp                       |                   |   | Sơn Bùi đã thêm Thắng Huỳnh Ngọc vào nhóm. Ngày 23 tháng 04 năm 2020                                                                             |  |
|                                       |                   |   | Cuộc họp đã kết thúc: 53 giây                                                                                                    |  |
|                                       |                   |   | ← Trả lời                                                                                                    |  |
|                                       |                   |   | Hôm qua                                                                                                    |  |
|                                       |                   |   | ටු Cuộc họp đã kết thúc: 2 giây                                                                                                    |  |
|                                       |                   |   | ← Trả lời                                                                                                    |  |
| , B <sup>2</sup>                      |                   |   |                                                                                                    |  |

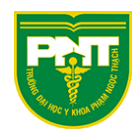

#### Nhấn vào biểu tượng như hình

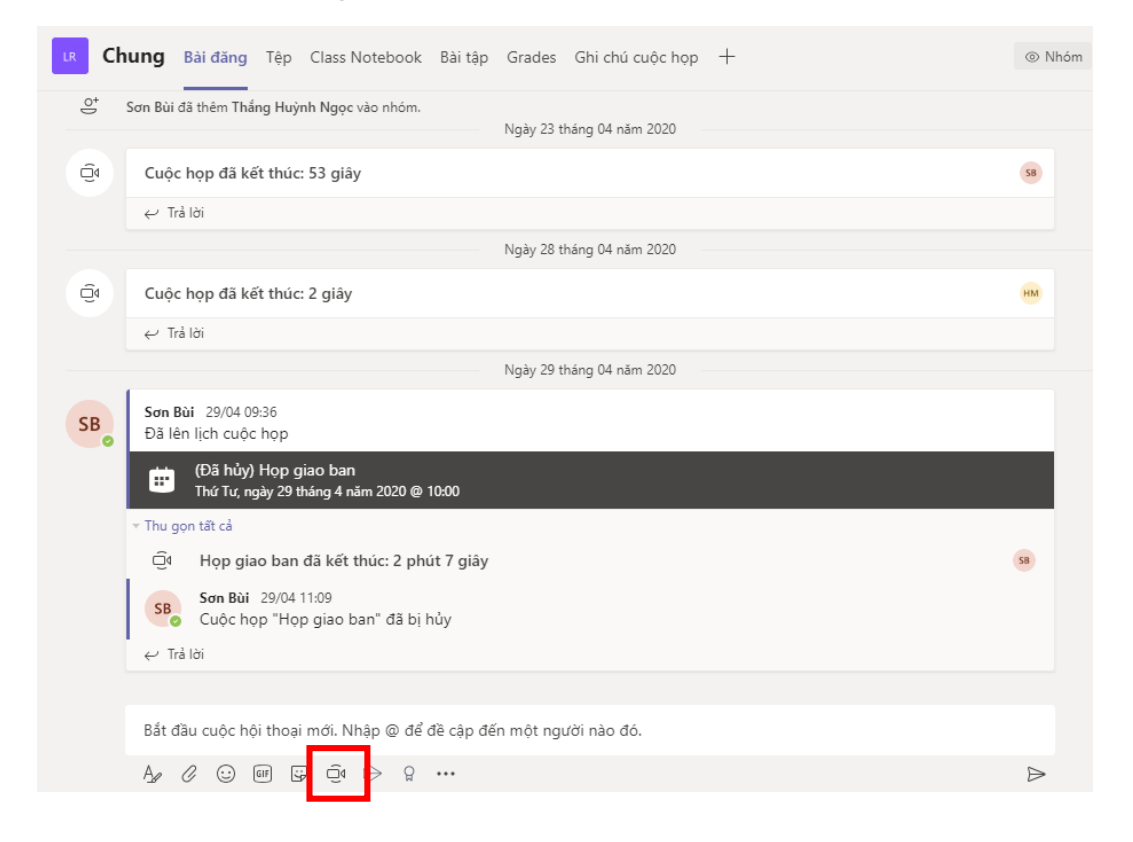

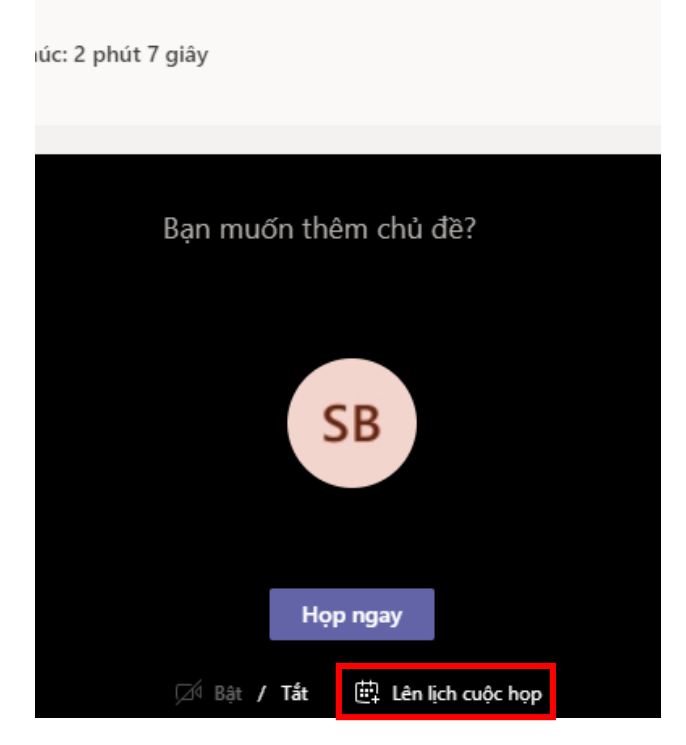

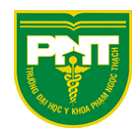

# Điền thông tin cuộc họp rồi nhấn "Gửi"

# Chọn Lịch $\rightarrow$ chọn buổi họp

| $\langle \rangle$ |                             | 2                   |
|-------------------|-----------------------------|---------------------|
| الله<br>Hoạt động | 😇 Lịch                      |                     |
| Trò chuyên        | (‡) Hôm nay < > Tháng 5 202 | 20 ~                |
| Nhóm              | <b>04</b><br>Thứ Hai        | <b>05</b><br>Thứ Ba |
| Bài tập           |                             |                     |
| <b>III</b>        | 8: 0 SA                     |                     |
| Cuộc gọi          | 9:00 SA Họp<br>Sơn Bùi 🗐    |                     |
| Tệp               | 10:00 SA                    |                     |
|                   |                             |                     |
|                   | 11:00 SA                    |                     |
|                   | 12:00 CH                    |                     |

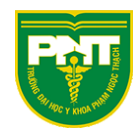

# Chọn "Tùy chọn cuộc họp"

|     | Họp Trò chuyện Chi ti          | iết Trợ lý Lập lịch  | biểu                                              |     |              |                             |            |
|-----|--------------------------------|----------------------|---------------------------------------------------|-----|--------------|-----------------------------|------------|
| ХН  | ủy bỏ cuộc họp Múi g           | jiờ: (UTC+07:00) Bai | ngkok, Hà Nội, Jakarta                            | Tùy | chọn cuộc họ | p                           |            |
| Ø   | Họp                            |                      |                                                   | -   |              |                             | _          |
| (]¢ | Thêm người dự bắt buộc         |                      |                                                   |     |              |                             | + Tùy chọn |
| ÷   | 04-05-2020                     | 09:00 ~              | → 04-05-2020                                      |     | 09:30        | <ul><li>✓ 30 phút</li></ul> | Cả ngày    |
| Ø   | Không lặp lại v                |                      |                                                   |     |              |                             |            |
| Ē   | 🖲 Lớp RHM > Chun               | g                    |                                                   |     |              |                             |            |
| 0   | Thêm vị trí                    |                      |                                                   |     |              |                             |            |
| :=  | <b>B</b> <i>I</i> ⊻ ⊱∣भ        | E, ∀ ∀ €             | Doạn văn $\lor$ $\underline{T}_x \mid \leftarrow$ | )=  | ≡ ⊫∣,        | , o =                       | ⊞ ∣ •••    |
|     |                                |                      |                                                   |     |              |                             | Î          |
|     |                                |                      |                                                   |     |              |                             |            |
|     | Join Microsoft Tea             | ms Meeting           |                                                   |     |              |                             | - 1        |
|     | ceant more about realfits   IV | lecting options      |                                                   |     |              |                             | *          |

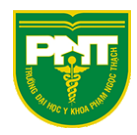

Lựa chọn trong mục "Ai có thể đi qua phòng đợi" gồm

 "Mọi người" ai cũng có thể tham gia họp không cần đăng nhập và không cần qua phòng đợi (tùy chọn "luôn cho phép người gọi bỏ qua phòng đọi" sẽ chuyển sang mặc định là có và không thể tùy chỉnh)

| i éb                                           |           |        |
|------------------------------------------------|-----------|--------|
| 🖻 15:00, 4 tháng 5, 2020 - 15:30               |           |        |
| 🐣 Sơn Bùi                                      |           |        |
| Tùy chọn cuộc họp                              |           |        |
| Ai có thế đi qua phòng đợi?                    | Mọi người | $\sim$ |
| Luôn cho phép người gọi bỏ qua phòng đợi       |           | Có     |
|                                                |           | Có 🌑   |
| Thông báo khi người gọi tham gia hoặc rời khỏi |           |        |

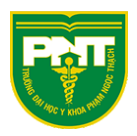

• "Những người trong tổ chức và các tổ chức đáng tin cậy của tôi" mọi người đều có thể tham gia và thêm tùy chọn "luôn cho phép người gọi bỏ qua phòng đợi"

| 40                                             |                                        |
|------------------------------------------------|----------------------------------------|
| Нор                                            |                                        |
| 15:00, 4 tháng 5, 2020 - 15:30<br>≗ Sơn Bùi    |                                        |
| Tùy chọn cuộc họp                              |                                        |
| Ai có thể đi qua phòng đợi?                    | Những người trong tổ chức và cá ∨      |
| Luôn cho phép người gọi bỏ qua phòng đợi       | Không 🔘                                |
| Thông báo khi người gọi tham gia hoặc rời khỏi | Có 🚺                                   |
| Ai có thể trình bày?                           | Mọi người trong tổ chức của tôi $\sim$ |
|                                                |                                        |
|                                                | Lưu                                    |

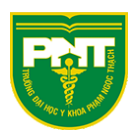

 "Mọi người trong tổ chức của tôi" bắt buộc phải đăng nhập tài khoản @pnt.edu.vn để tham gia và thêm tùy chọn "luôn cho phép người gọi bỏ qua phòng đợi"

| Нор                                            |                                 |            |
|------------------------------------------------|---------------------------------|------------|
| 🖻 15:00, 4 tháng 5, 2020 - 15:30               |                                 |            |
| 🐣 Sơn Bùi                                      |                                 |            |
| Tùy chọn cuộc họp                              |                                 |            |
| Ai có thể đi qua phòng đợi?                    | Mọi người trong tổ chức của tôi | ~          |
| Luôn cho phép người gọi bỏ qua phòng đợi       | Không                           | $\bigcirc$ |
| Thông báo khi người gọi tham gia hoặc rời khỏi | Có                              |            |
| Ai có thể trình bày?                           | Mọi người trong tổ chức của tôi | $\sim$     |
|                                                |                                 |            |
|                                                |                                 | .ưu        |

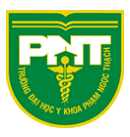

#### Chọn người trình bày (phân quyền ghi âm)

Chọn "**Mọi người**"  $\rightarrow$  mọi người kể cả khách trong buổi họp đều có quyền ghi âm Chọn "**Mọi người trong tổ chức**"  $\rightarrow$  chỉ tài khoản @pnt.edu.vn mới có quyền ghi âm

Chọn "Chỉ tôi"  $\rightarrow$  chỉ người tạo cuộc họp mới có quyền ghi âm

| <b>U</b>                                                                |                                     |
|-------------------------------------------------------------------------|-------------------------------------|
| Нор                                                                     |                                     |
| <ul> <li>☞ 11:30, 4 tháng 5, 2020 - 12:00</li> <li>℮ Sơn Bùi</li> </ul> |                                     |
| Tùy chọn cuộc họp                                                       |                                     |
| Ai có thể đi qua phòng đợi?                                             | Mọi người trong tổ chức của tôi 🛛 🗸 |
| Luôn cho phép người gọi bỏ qua phòng đợi                                | Có 🚺                                |
| Thông báo khi người gọi tham gia hoặc rời khỏi                          | Có 🚺                                |
| Ai có thể trình bày?                                                    | Mọi người 🗸 🗸                       |
|                                                                         | Mọi người                           |
|                                                                         | Mọi người trong tổ chức của tôi     |
|                                                                         | Những người cụ thể                  |
|                                                                         | Chỉ tôi                             |

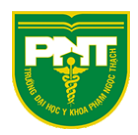

# Tham khảo thêm về phân quyền người tham gia họp theo bảng như hình dưới

| Khả năng                                                 | Bộ tổ chức | Bày | Người dự |
|----------------------------------------------------------|------------|-----|----------|
| Nói và chia sẻ video                                     | ~          | ~   | ~        |
| Tham gia cuộc trò chuyện cuộc họp                        | ~          | ~   | ~        |
| Chia sẻ nội dung                                         | ~          | ~   |          |
| Xem riêng một tệp PowerPoint được chia sẻ bởi người khác | ~          | ~   | ~        |
| Kiểm soát bản trình bày PowerPoint của người khác        | ~          | ~   |          |
| Tắt tiếng người dự khác                                  | ~          | ~   |          |
| Loại bỏ người dự                                         | ~          | ~   |          |
| Thừa nhận người từ phòng đợi                             | ~          | ~   |          |
| Thay đổi vai trò của người dự khác                       | ~          | ~   |          |
| Bắt đầu hoặc ngừng ghi                                   | ~          | ~   |          |

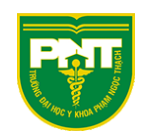

| Capability                                              | Organizer | Presenter | Attendee |
|---------------------------------------------------------|-----------|-----------|----------|
| Speak and share video                                   | ~         | ~         | ~        |
| Participate in meeting chat                             | ~         | ~         | ~        |
| Share content                                           | ~         | ~         |          |
| Privately view a PowerPoint file shared by someone else | ~         | ~         | ~        |
| Take control of someone else's PowerPoint presentation  | ~         | ~         |          |
| Mute other participants                                 | ~         | ~         |          |
| Remove participants                                     | ~         | ~         |          |
| Admit people from the lobby                             | ~         | ~         |          |
| Change the roles of other participants                  | ~         | ~         |          |
| Start or stop recording                                 | ~         | ~         |          |

*Nguồn:* <u>https://support.microsoft.com/en-us/office/roles-in-a-teams-meeting-</u> c16fa7d0-1666-4dde-8686-0a0bfe16e019?omkt=en-us&ui=en-us&rs=enus&ad=us

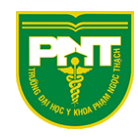

# Sau khi đã lựa chọn xong các tùy chọ<br/>n $\rightarrow$ Chọn Lưu

| +                                                                             |                                             |
|-------------------------------------------------------------------------------|---------------------------------------------|
| soft.com/meetingOptions/meetings/%7B"tenantId":"5593ca42-7767-4eac-a13c-30ef3 | 39a7e0b","organizerld":"605c4f7d-21cd-4 🍳 😭 |
| <b>u</b>                                                                      |                                             |
| Нор                                                                           |                                             |
| 😇 11:30, 4 tháng 5, 2020 - 12:00                                              |                                             |
| 🐣 Sơn Bùi                                                                     |                                             |
| Ai có thể đi qua phòng đợi?                                                   | Mọi người trong tổ chức của tôi 🛛 🗸         |
| Luôn cho phép người gọi bỏ qua phòng đợi                                      | Không 🔘                                     |
| Thông báo khi người gọi tham gia hoặc rời khỏi                                | Có 💽                                        |
| Ai có thể trình bày?                                                          | Mọi người trong tổ chức của tôi $\sim$      |
|                                                                               |                                             |
|                                                                               | Lưu                                         |

# Quay trở lại cửa sổ Lịch→ click sự kiện họp đã tạo

| L<br>Hoạt động  | Ē        | Lịch                 |     |                     |        |                     |   |
|-----------------|----------|----------------------|-----|---------------------|--------|---------------------|---|
| Trò chuyên      |          | Hôm nay              | < > | Tháng 5             | 2020 ~ | /                   |   |
| Nhóm            |          | <b>04</b><br>Thứ Hai |     |                     | (<br>T | <b>05</b><br>Thứ Ba | ( |
| 🔒<br>Bài tập    | 10:00 SA |                      |     |                     |        |                     |   |
| ii<br>Lịch      | 11:00 SA |                      |     |                     |        |                     |   |
| Cuộc gọi        | Γ        | Họp<br>Sơn Bùi       |     |                     | 3      |                     |   |
| <b>1</b><br>Tệp | 12:00 CH |                      |     | Họp<br>từ 11:30 đến | 12:00  |                     |   |
|                 | 1:00 CH  |                      |     |                     |        |                     |   |
|                 | 2:00 CH  |                      |     |                     |        |                     |   |

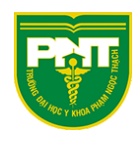

|          | Họp Trò chuyện Chi tiết Trợ lý Lập lịch biểu                                                      |
|----------|---------------------------------------------------------------------------------------------------|
| ХН       | l <b>ủy bỏ cuộc họp</b> Múi giờ: (UTC+07:00) Bangkok, Hà Nội, Jakarta Tùy chọn cuộc họp           |
| Ø        | Нор                                                                                               |
| ot<br>I) | Thêm người dự bắt buộc + Tùy chọn                                                                 |
| Ē        | 04-05-2020 11:30 ∨ → 04-05-2020 12:00 ∨ 30 phút • Cả ngày                                         |
| Ç        | Không lặp lại 🗸                                                                                   |
| Ē        | Chung                                                                                             |
| 0        | Thêm vị trí                                                                                       |
|          | B I U S   ∀ A A Đoạn văn ∨ I <sub>x</sub>   ← ≻= ≔ ⊨   ッ                                          |
|          |                                                                                                   |
|          | Join Microsoft     Iear     Sao chép liên kết       Learn more about Jeams     Mé     Mở liên kết |

 $\rightarrow$  click chuột phải như hình chọn sao chép liên kết

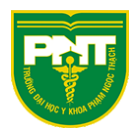

Sau đó dán link gửi mail cho các thành viên

| uynh Ngoc Thang<br>op<br>hk hop:<br>ttps://teams.microsoft.com/l/meetup-<br>in/19%3a5e90f922ed7e4442a0324fdeb41519fa%40thread.tacv2/158856524691<br>?context=%7b%22Tid%22%3a%225593ca42-7767-4eac-a13c-<br>Def339a7e0b%22%2c%22Oid%22%3a%22605c4f7d-21cd-4902-9d60-<br>3100cb320aa%22%7d                                                                                                    | Draft saved                                                                                                    | 2 X  |   |
|----------------------------------------------------------------------------------------------------|----------------------------------------------------------------------------------------------------|------|---|
| op<br>hk hop:<br>ttps://teams.microsoft.com/l/meetup-<br>in/19%3a5e90f922ed7e4442a0324fdeb41519fa%40thread.tacv2/158856524691<br>?context=%7b%22Tid%22%3a%225593ca42-7767-4eac-a13c-<br>Def339a7e0b%22%2c%22Oid%22%3a%22605c4f7d-21cd-4902-9d60-<br>3100cb320aa%22%7d                                                                                                    | Huynh Ngoc Thang                                                                                                    |      |   |
| nk hop:<br>ttps://teams.microsoft.com/l/meetup-<br>in/19%3a5e90f922ed7e4442a0324fdeb41519fa%40thread.tacv2/158856524691<br>?context=%7b%22Tid%22%3a%225593ca42-7767-4eac-a13c-<br>0ef339a7e0b%22%2c%22Oid%22%3a%22605c4f7d-21cd-4902-9d60-<br>3100cb320aa%22%7d                                                                                                    | Нор                                                                                                    |      |   |
| ttps://teams.microsoft.com/l/meetup-<br>in/19%3a5e90f922ed7e4442a0324fdeb41519fa%40thread.tacv2/158856524691<br>?context=%7b%22Tid%22%3a%225593ca42-7767-4eac-a13c-<br>0ef339a7e0b%22%2c%22Oid%22%3a%22605c4f7d-21cd-4902-9d60-<br>3100cb320aa%22%7d                                                                                                    | ink họp:                                                                                                    |      |   |
|                                                                                                    | nttps://teams.microsoft.com/l/meetup-<br>oin/19%3a5e90f922ed7e4442a0324fdeb41519fa%40thread.tacv2/15885652<br>}?context=%7b%22Tid%22%3a%225593ca42-7767-4eac-a13c-<br>}0ef339a7e0b%22%2c%22Oid%22%3a%22605c4f7d-21cd-4902-9d60-<br>}3100cb320aa%22%7d | 4691 |   |
|                                                                                                    | TRƯỜNG ĐẠI HỌC Y KHOA PHẠM NGỌC THẠCH                                                                                                    |      |   |
| RƯỜNG ĐẠI HỌC Y KHOA PHẠM NGỌC THẠCH                                                                                                    | Sans Serif $\cdot$ $\mathbf{T} \cdot$ <b>B</b> $\mathbf{I}$ $\underline{\cup}$ $\underline{A} \cdot$ $\mathbf{E} \cdot \mathbf{E}$                                                                                                    | •    |   |
| RƯỜNG ĐẠI HỌC Y KHOA PHẠM NGỌC THẠCH         Sans Serif $\mathbf{T} \cdot \mathbf{B}$ $\mathbf{U}$ $\mathbf{A} \cdot \mathbf{E} \cdot \mathbf{E} \cdot \mathbf{E}$ $\mathbf{E}$                                                                                                    | Send ▼ <u>A</u> ① ⇔ ⇔ A ■ to                                                                                                    |      | > |
| RƯỜNG ĐẠI HỌC Y KHOA PHẠM NGỌC THẠCH         Image: Sans Serif         Image: Sans Serif </td <td></td> <td></td> <td></td> |                                                                                                    |      |   |

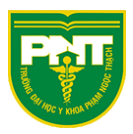

#### Quản lý chat khi họp

Quyền chat khi họp được quản lý dựa trên kênh mà người sở hữu đó tạo Để vào quản lý kênh chọn nút như hình dưới

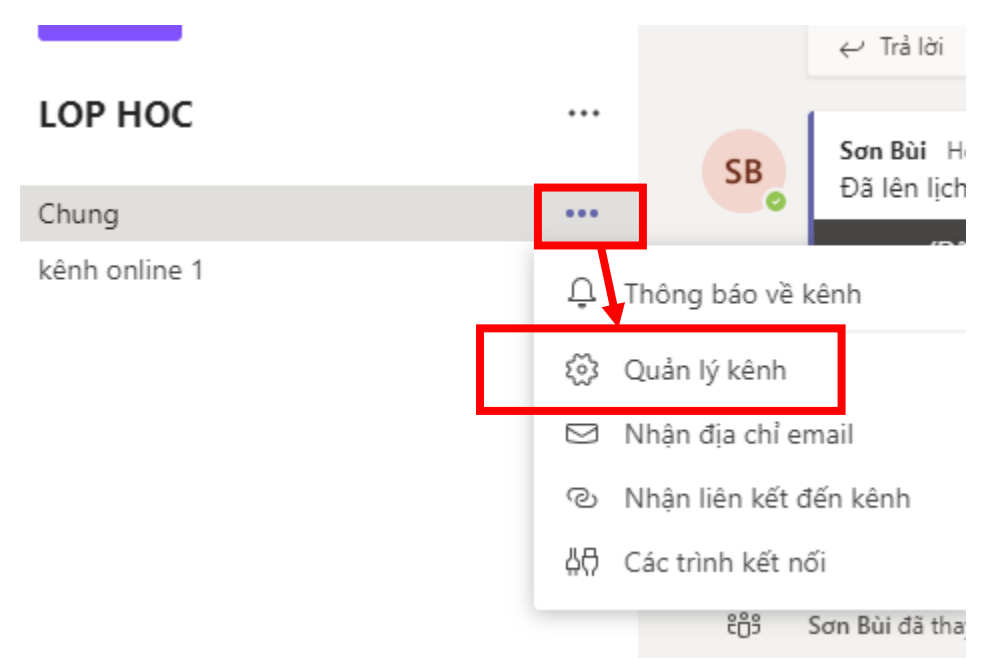

Trong tab " Cài đặt kênh" sẽ xuất hiện các lựa chọn quyền Chat khi họp

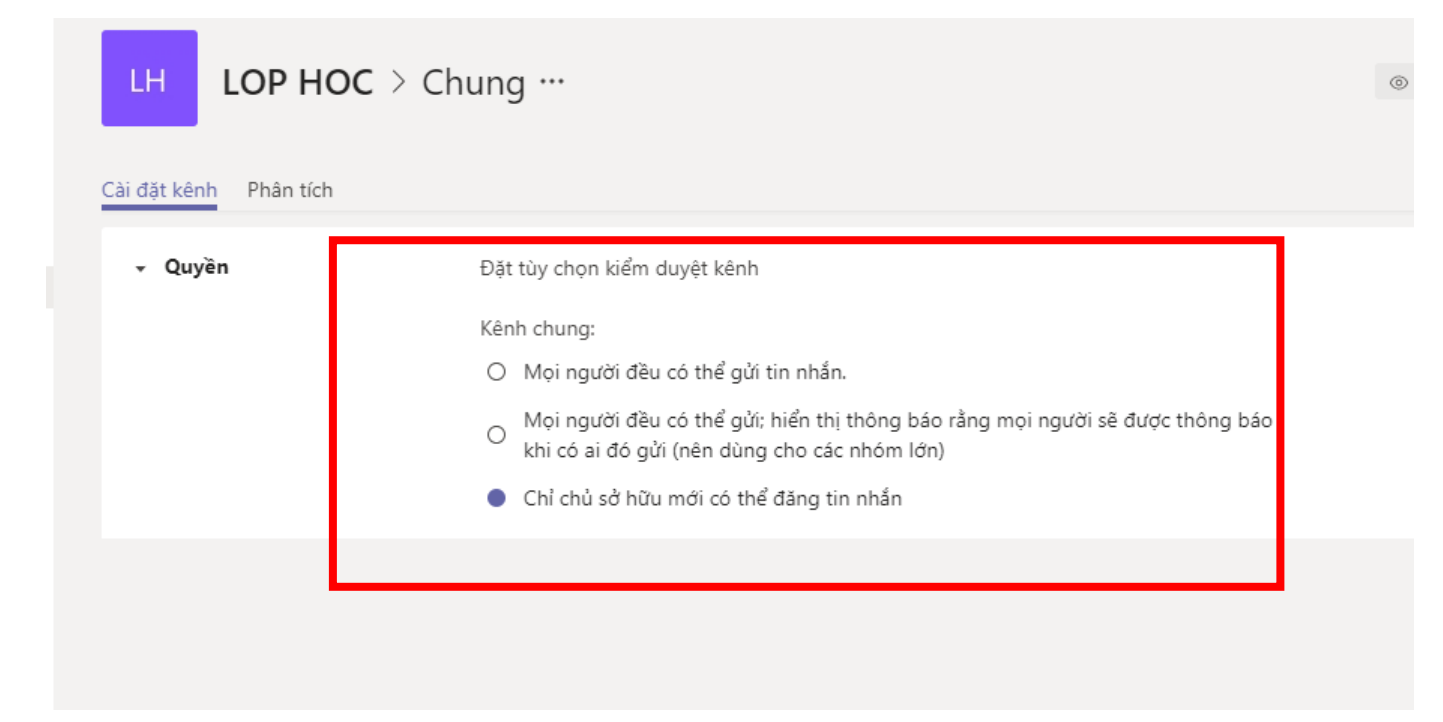

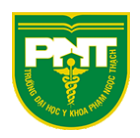

Chọn "Chỉ chủ sở hữu mới có thể đăng tin nhắn" thì chỉ người tổ chức họp có quyền chat

Cửa sổ chat của người dự sẽ bị ẩn và hiện thông báo trong khung chat như hình dưới

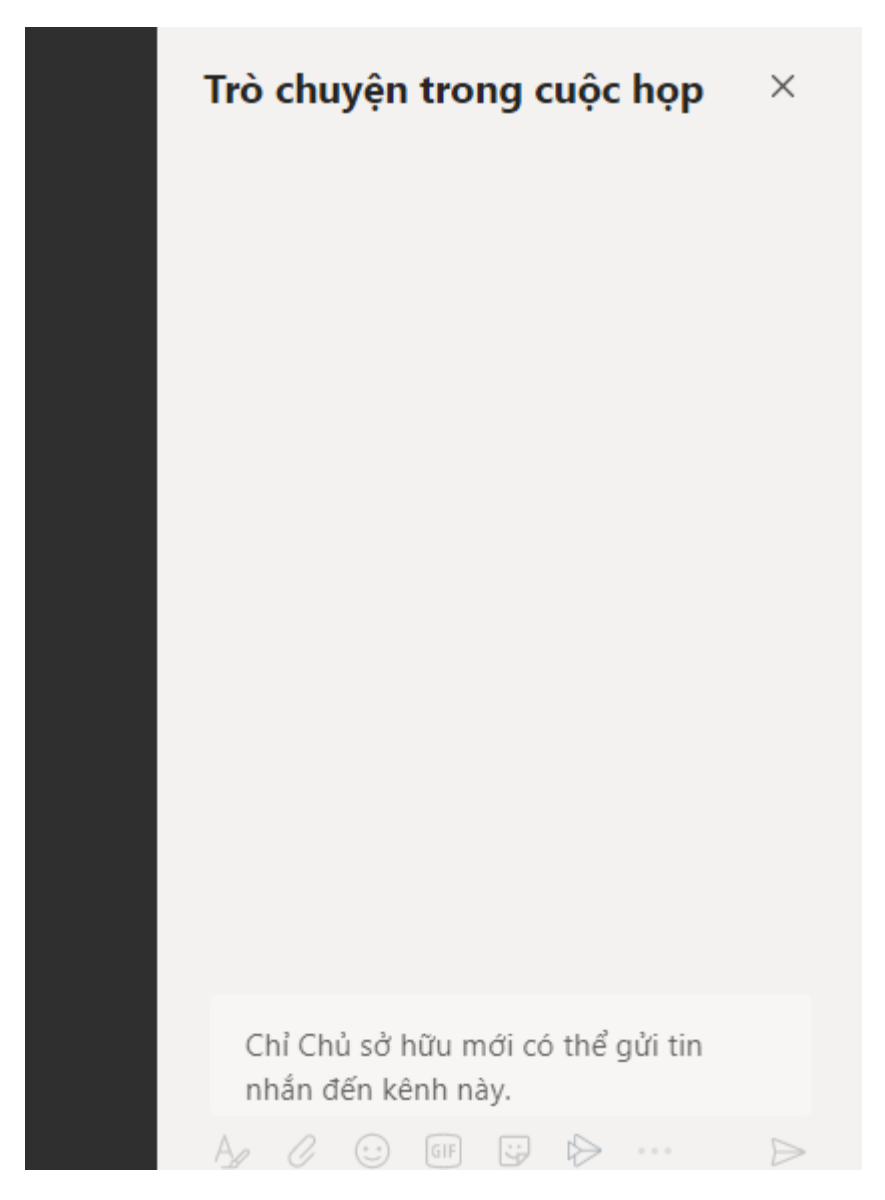

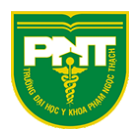

Chọn "**Mọi người đều có thể gửi tin nhắn**" mọi người tham dự họp đều có quyền chat kể cả khách

Cửa sổ chat sẽ hiện như hình dưới

| Trò c | huyện          | tro | ng c | uộc           | họp | ×                |  |
|-------|----------------|-----|------|---------------|-----|------------------|--|
|       | 11:13<br>xin c | hào |      |               |     |                  |  |
|       |                |     |      |               |     |                  |  |
|       |                |     |      |               |     |                  |  |
|       |                |     |      |               |     |                  |  |
|       |                |     |      |               |     |                  |  |
|       |                |     |      |               |     |                  |  |
|       |                |     |      |               |     |                  |  |
| test  |                |     |      |               |     |                  |  |
| A_    | 1 😳            | GIF | ÷    | $\Rightarrow$ | ••• | $\triangleright$ |  |

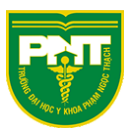

# Chuyển đổi giữa người dự và diễn giả

Chọn như hình dưới để chuyển quyền giữa người dự và diễn giả

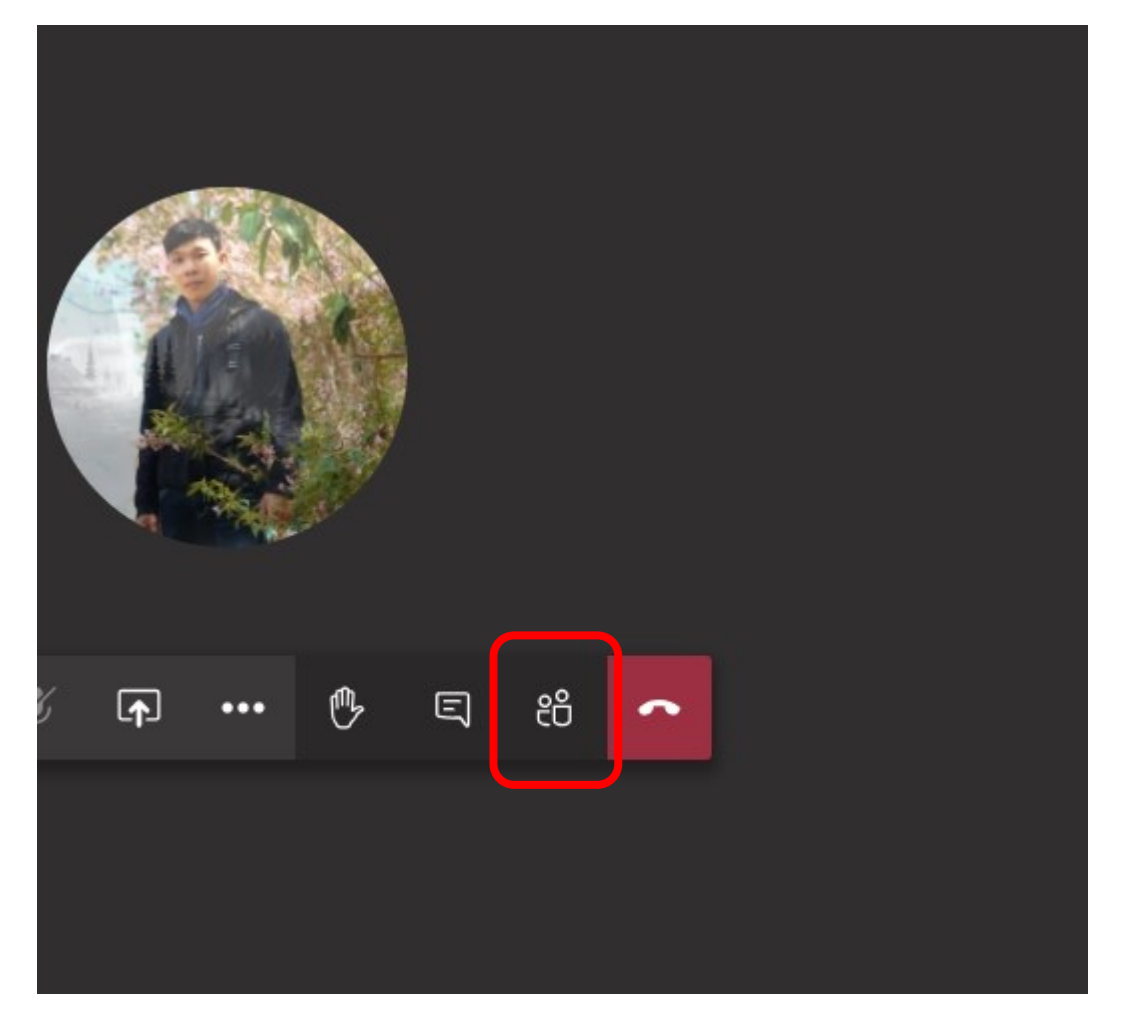

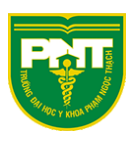

| Mọi                     | ngườ                | ời                 |                                              | ×              | ×             |
|-------------------------|---------------------|--------------------|----------------------------------------------|----------------|---------------|
| Mời                     | người               | nào đ              | ló                                           |                | ୍ଦ            |
| ✓ Hiện ở                | lang th             | nam gi             | ia cuộc họp này (                            | 2)             |               |
| SB                      | Sơn B<br>Người      | Bùi<br>tổ chứ      | 'c                                           |                | Þ             |
| ۲                       | Thắng               | g Huỳr             | nh Ngọc                                      | ſ              |               |
| → Đề xua                | ất (1)              | ý                  | Tắt tiếng người                              | tham           | n jia         |
| НМ                      | Huy I               | Sz                 | Ghim                                         |                |               |
| 0                       | ,                   | R                  | Xóa người tham                               | i gir          |               |
|                         |                     | Ľ                  | Đặt làm người c                              | ţù             |               |
|                         |                     |                    |                                              |                |               |
|                         |                     |                    |                                              |                |               |
|                         |                     |                    |                                              |                |               |
|                         |                     |                    |                                              |                |               |
|                         |                     |                    |                                              |                |               |
|                         |                     |                    |                                              |                |               |
|                         |                     |                    |                                              |                |               |
| Bạn mu<br>bày?          | ốn th               | ay đổ              | ii người có thể                              | trìnł          | ۱             |
| Điều này s<br>dung, cũn | ≋ẽ ảnh h<br>g như n | nưởng (<br>người c | đến người có thể ch<br>ó thể tắt tiếng mọi i | ia sẻ<br>người | nội<br>, loại |
| bỏ mọi ng               | lười và (           | chấp ni            | hận mọi người từ pl                          | nòng           | đợi           |
|                         |                     |                    | Hủy T                                        | hay đ          | iổi           |
|                         |                     |                    |                                              |                |               |

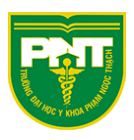

Lúc này diễn giả sẽ trở thành người dự

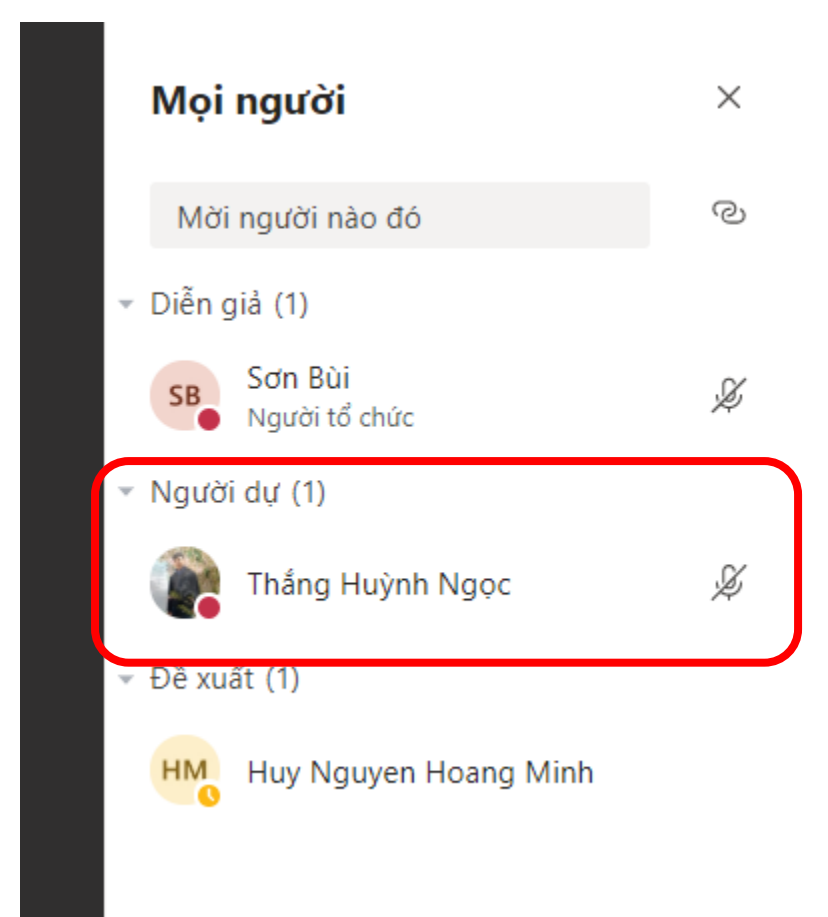

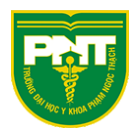

### Khi là người dự thì sẽ không có quyền ghi âm buổi họp

|     | Kiển thị cài đặt thiết bị     Kiến thị cài đặt thiết bị     Kiến thị cài thị cài thị thị cài thị thị cài thị thị thị thị thị thị thị thị thị thị |  |
|-----|----------------------------------------------------------------------------------------------------|--|
|     | Hiển thị ghi chú cuộc họp                                                                                                    |  |
|     |                                                                                                    |  |
|     | 曰, Chuyển sang chế độ toàn màn hình                                                                                                    |  |
|     | 🏥 Bàn phím                                                                                                    |  |
|     |                                                                                                    |  |
|     | 🗇 Tắt video đến                                                                                                    |  |
| : 💋 | · ··· ·· ·· ·· ·· ·· ·· ·· ·· ··                                                                                                    |  |
|     |                                                                                                    |  |

### Làm ngược lại để chuyển quyền về làm diễn giả

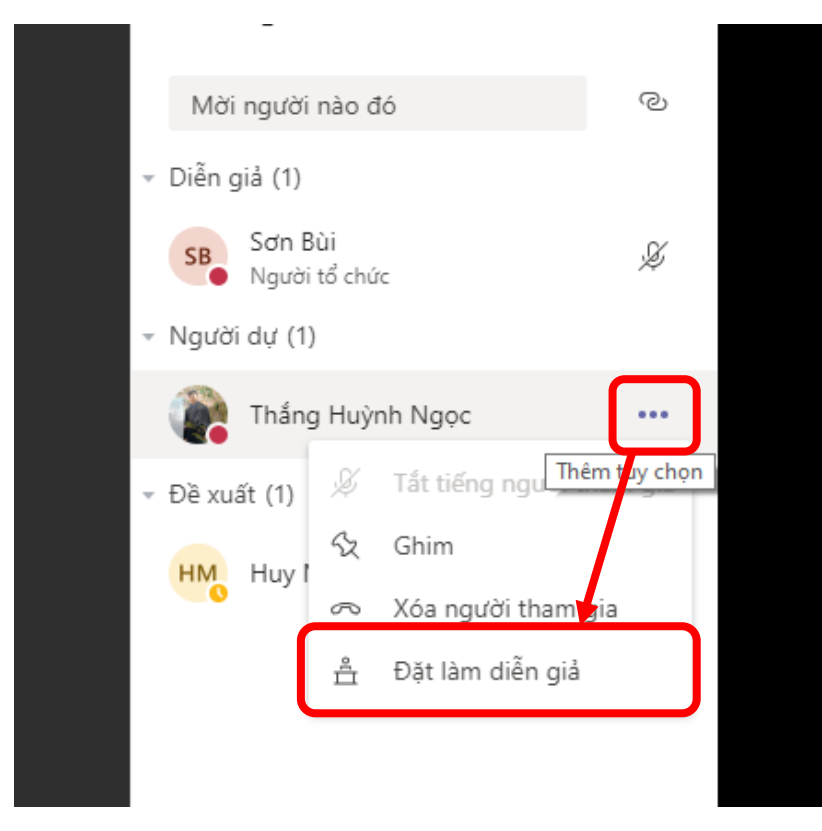

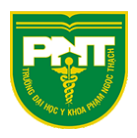

#### Chức năng giơ tay

Với chức năng giơ tay trong cuộc họp sẽ giúp người chủ tổ chức dễ dàng nhận biết người dự nào muốn phát biểu

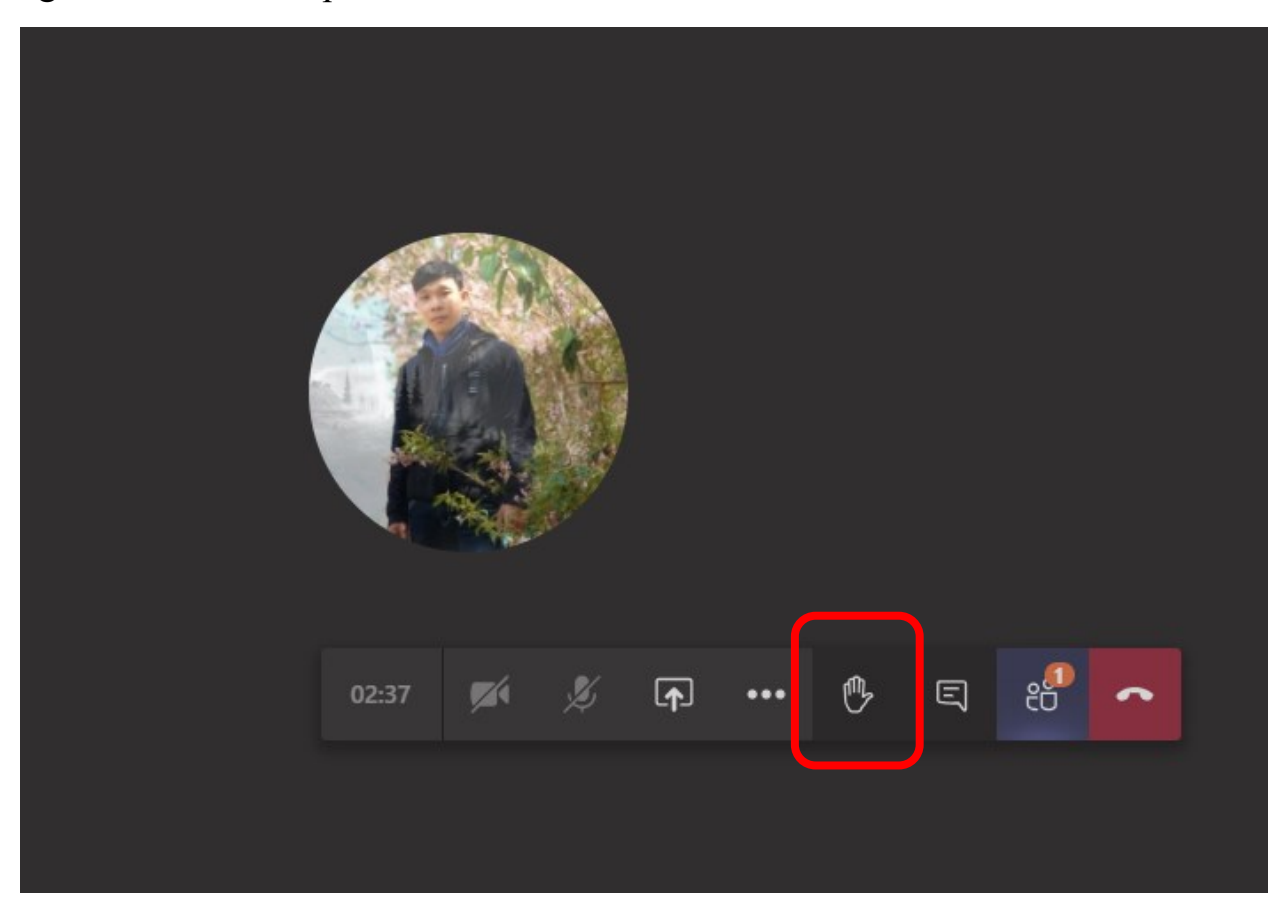

Khi có người dự giơ tay chọn nút như hình dưới để hiện người đang giơ tay

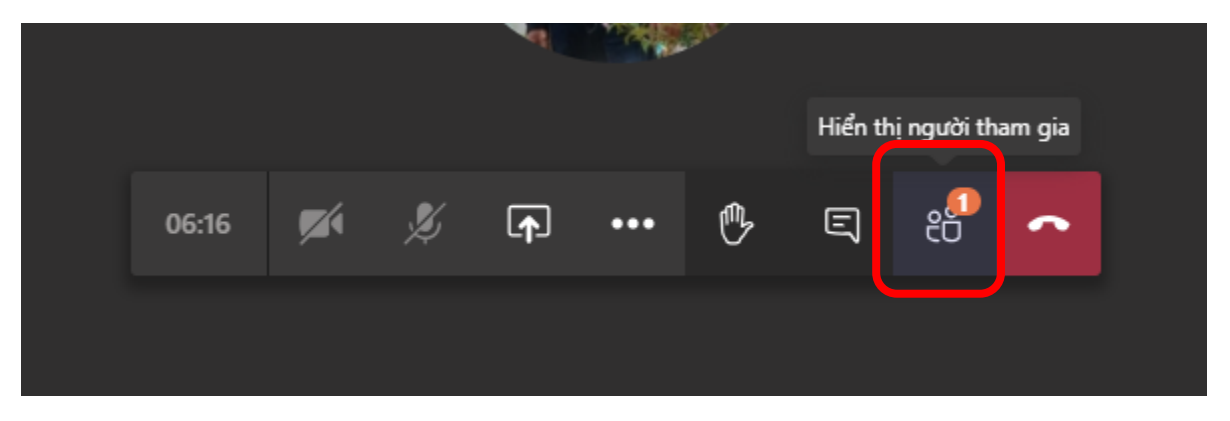

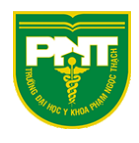

| Mọi người                        | × | ×  |
|----------------------------------|---|----|
| Mời người nào đó                 |   | ୍ଦ |
| ▼ Diễn giả (1)                   |   |    |
| Sơn Bùi<br>Người tổ chức         |   | Þ  |
| <ul> <li>Người dự (1)</li> </ul> |   |    |
| Thắng Huỳnh Ngọc                 | Þ | 0  |
| Từ Đề xuất (1)                   |   |    |
| HM Huy Nguyen Hoang Minh         |   |    |
|                                  |   |    |
|                                  |   |    |
| 🕂 🕂 🗣 🥌 🥌                        |   |    |
|                                  |   |    |
|                                  |   |    |

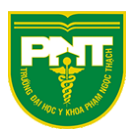

Người tổ chức có thể tắt giơ tay của người dự nếu không muốn người dự giơ tay bằng cách chọn như hình dưới

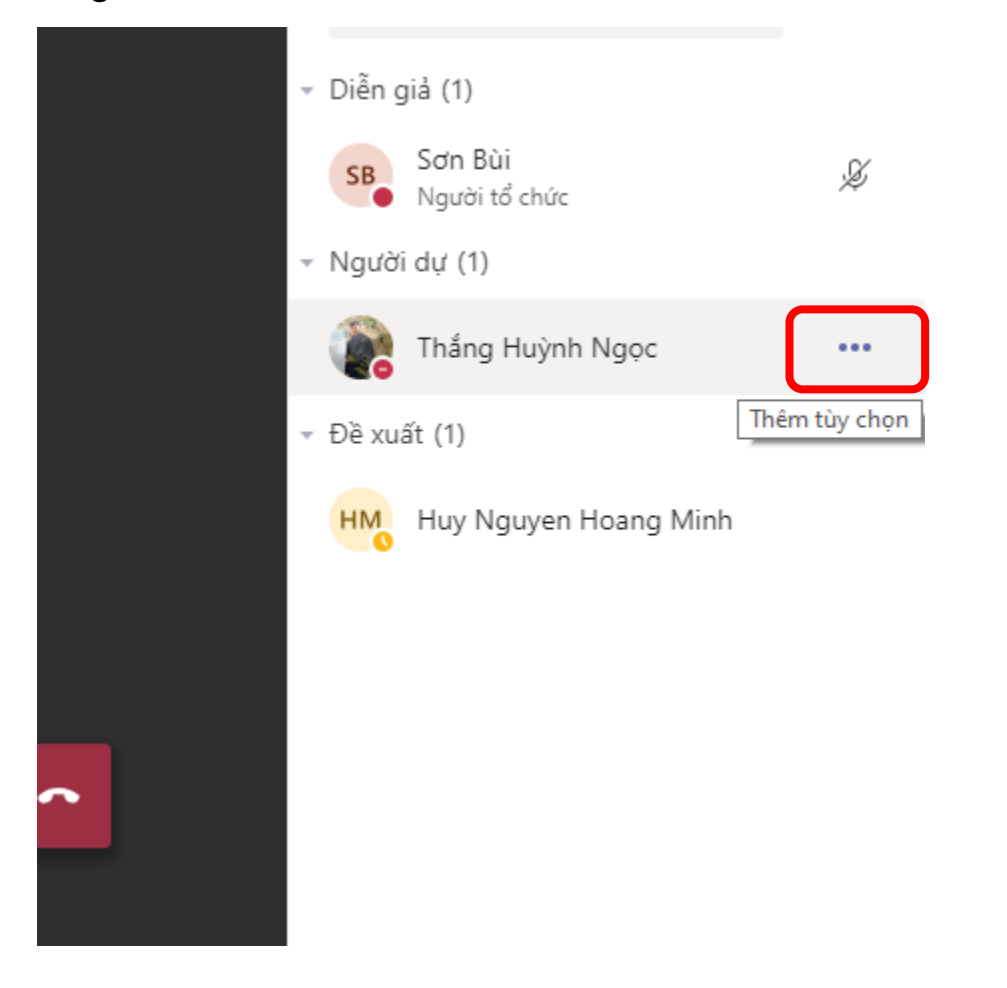

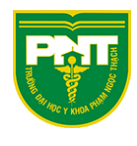

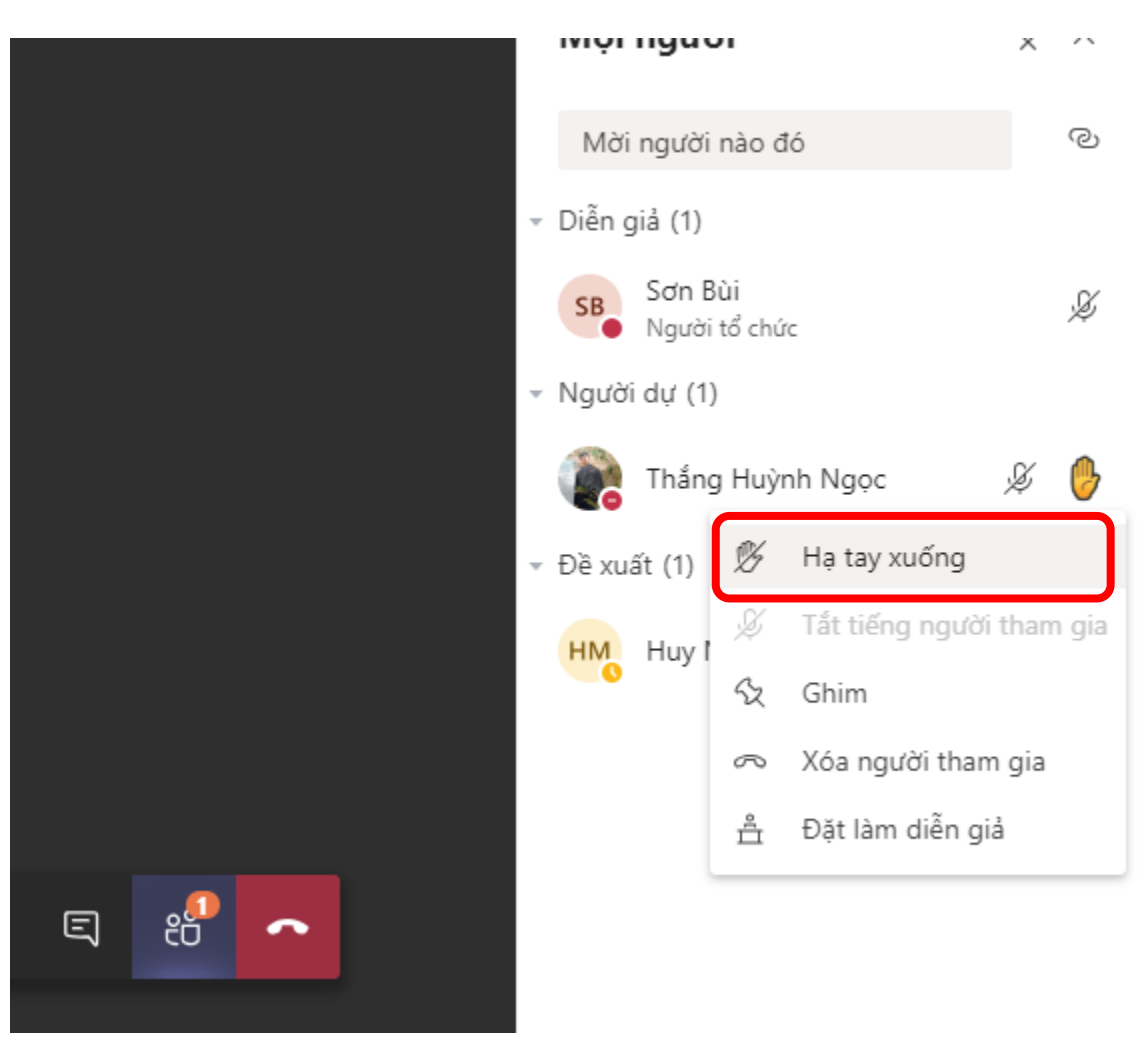

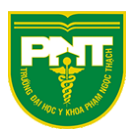

### Tham gia họp bằng Link

Dán link vào trình duyệt để bắt đầu họp

<u>Lưu ý:</u> Chỉ dán đường link vào trình duyệt web (Chrome, Firefox, Edge, Safari....) không dán vào ứng dụng Teams trên máy tính

• Tham gia họp Teams trực tiếp trên trình duyệt (nếu chưa cài đặt Teams)

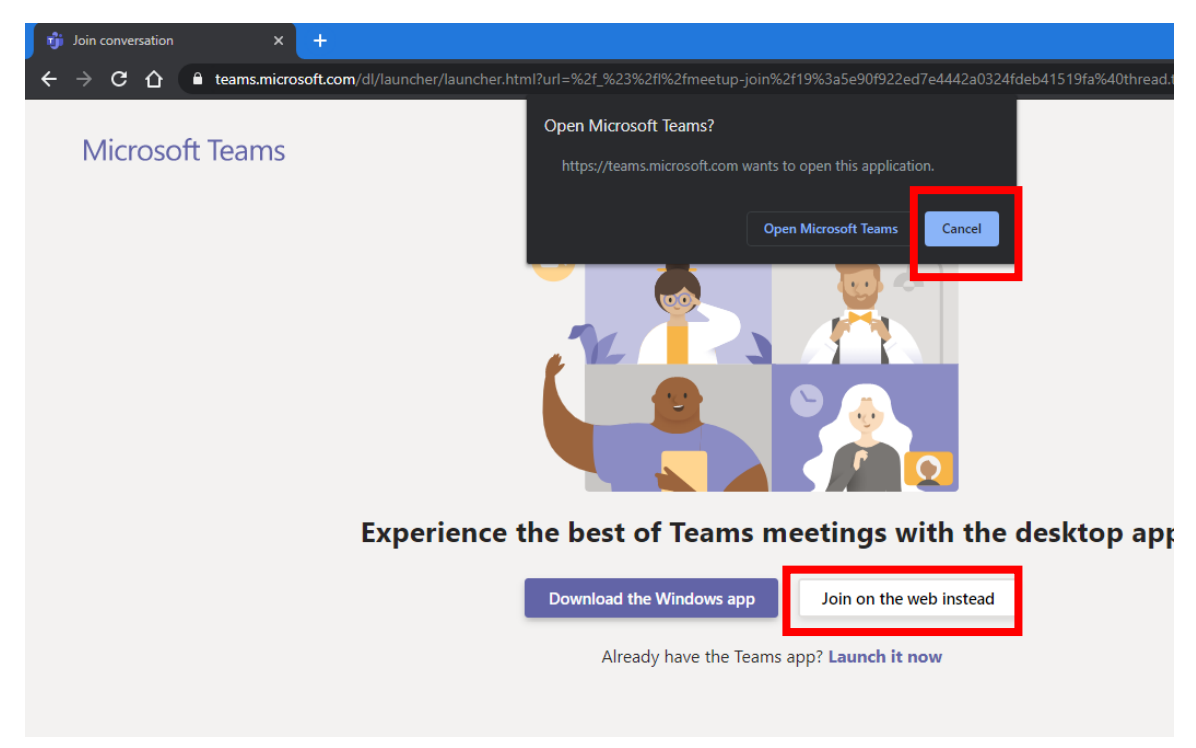

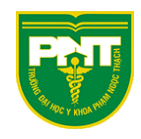

|   | Choose your sudio and video settings for |  |
|---|------------------------------------------|--|
|   | Meeting now                              |  |
| _ |                                          |  |
|   | O                                        |  |
|   | Tran Van Anh Join now                    |  |
|   | 🖉 💽 🌵 🂽 🐯 Devices                        |  |
|   |                                          |  |
|   | Other join options                       |  |

### • Tham gia họp bằng ứng dụng Teams trên máy tính

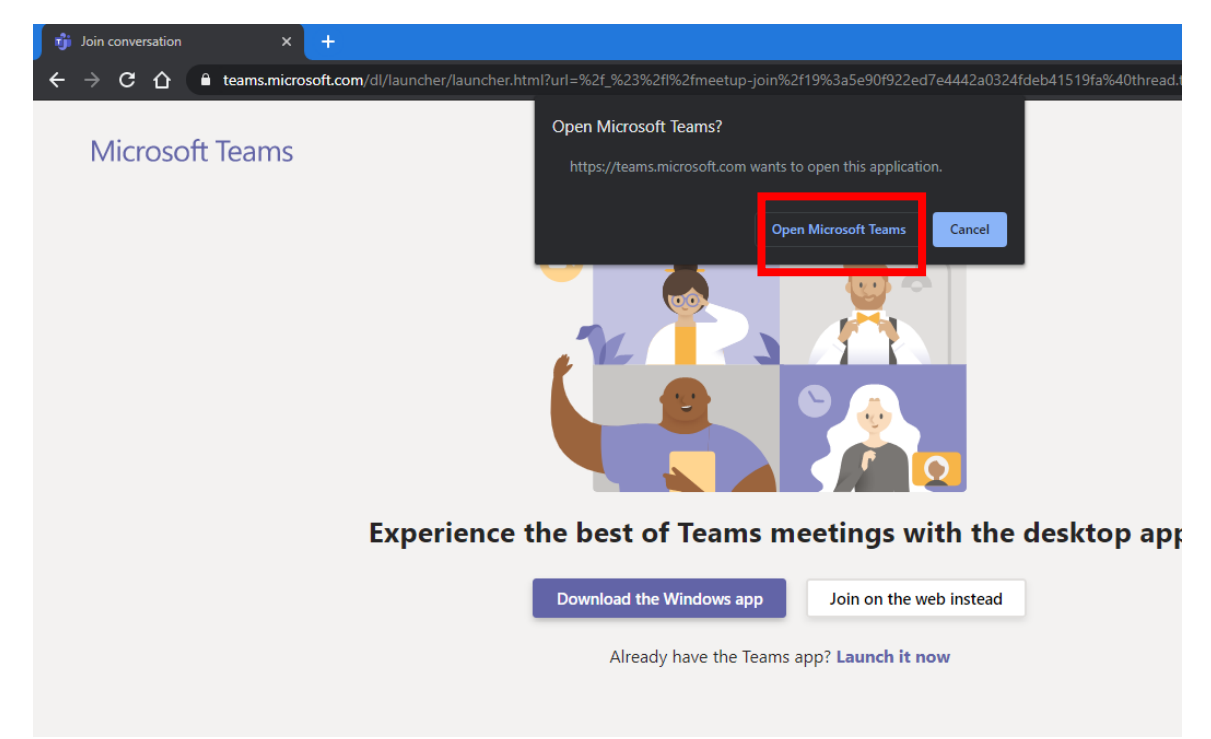

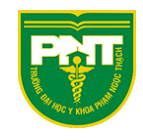

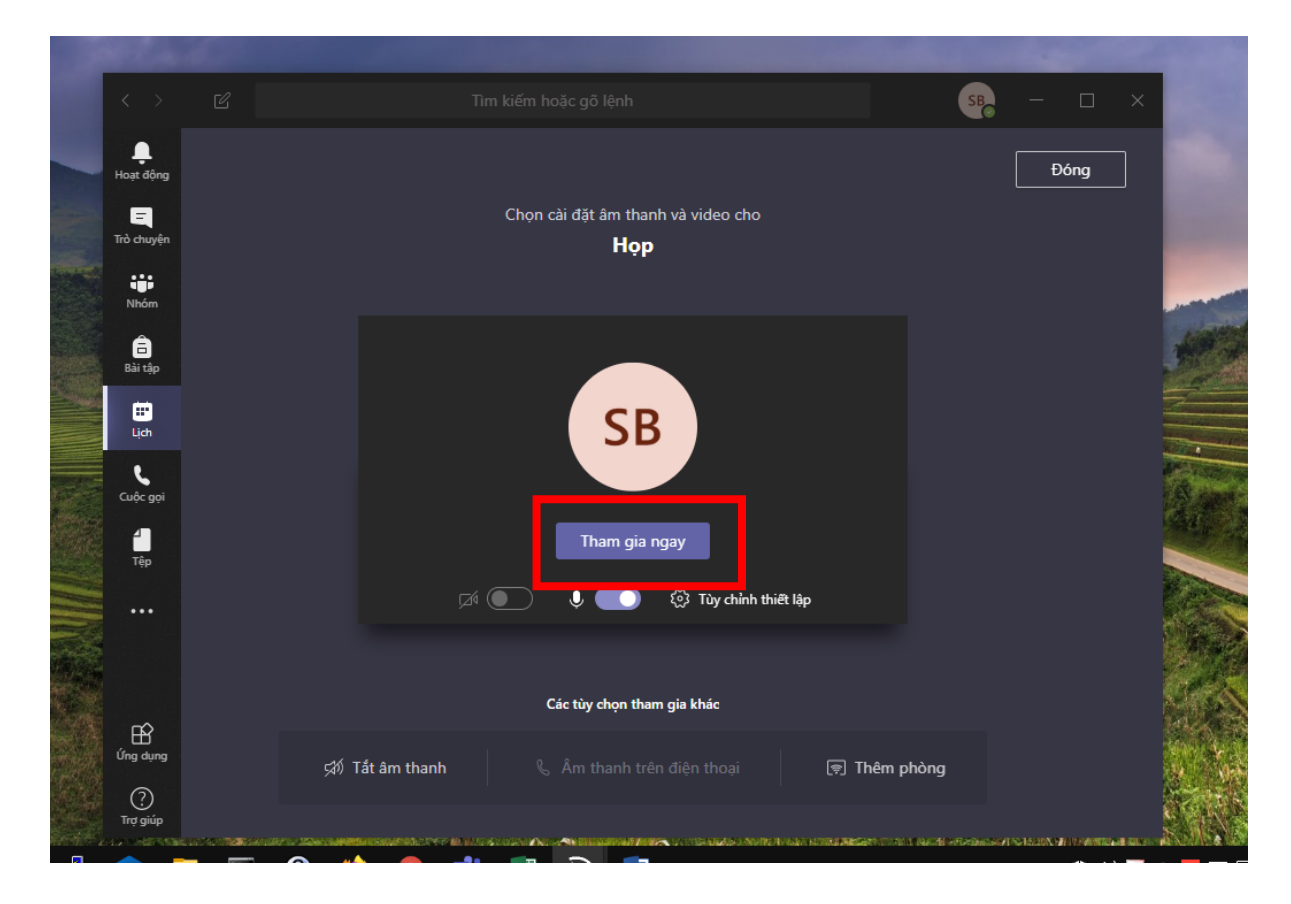